## Adding a Member to a Core Facility

In order to add a member to your core facility you must have admin level access.

1) Log into iLab and select the core lab that you would like to add a member and click on the Administration tab in the upper right side of the page.

| MRI Service Center |                |                      |                |                   |              | ٩             | JOHN<br>SCHO | NS H       | IOPKINS<br>MEDICINE |
|--------------------|----------------|----------------------|----------------|-------------------|--------------|---------------|--------------|------------|---------------------|
|                    | About Our Core | Schedule Equipment   | Request Access | View All Requests | Reservations | People        | Reporting    | Elling     | Administration      |
| Schedule Resources | Go t           | o Klosk Timeline Vie | w Confirm Usag | e 🛛 🖓 Messag      | e Customers  | Downie Downie | oad usage tr | acker clie | nt 🖡 More           |

2. Once the Administration page is open, click on the yellow Members bar

| MRI Service Center                                                |
|-------------------------------------------------------------------|
|                                                                   |
| ▶ Pricing                                                         |
| ► Custom Forms                                                    |
| ▶ Members                                                         |
| ► Other Settings                                                  |
| ► API Clients                                                     |
| Billing                                                           |
| ►Upload Charges                                                   |
| ► Collaborative Cores                                             |
| See your core page as a customer would see it: Customer Test Mode |

3. The Manage administrator and staff access function will open. Type the name of the person you wish to add in the text box and click Search.

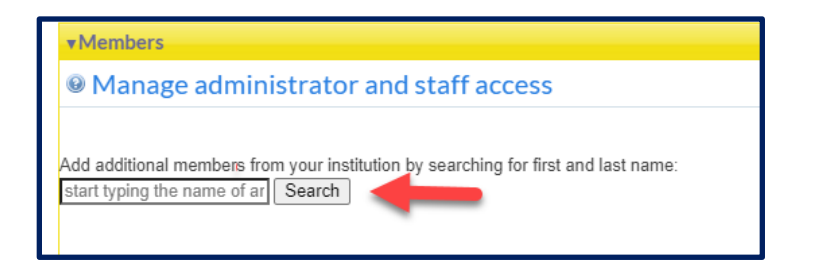

If the person is in the iLab program, their name will appear. Select their access level from the dropdown menu in the lower right.

| ▼Members                                                                                                    |                                                                 |     |
|----------------------------------------------------------------------------------------------------|-----------------------------------------------------------------|-----|
| Manage administrator and staff access                                                                                                    |                                                                 |     |
| Add additional members from your institution by searching for first and last name:<br>adam deweese Search<br>1 results for adam deweese:<br>Name | Invite                                                          |     |
| Adam DeWeese                                                                                                    | member V Inv<br>member<br>manager<br>financial_manager<br>admin | ite |
| current managers and employees                                                                                                    | admin                                                           |     |

4. Click invite and you're done.